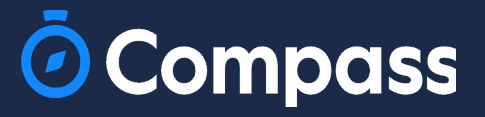

# VSL-Parent Enrolment Guide

# **Intended Audience:**

This document is for anyone attempting to enrol a student at VSL.

We recommend this process is completed in **Google Chrome** however, it can be completed in any browser.

<u>Please read these instructions</u> !!! DO NOT choose more than one preference for a class. If you choose "other preferences" in the drop-down box, your application processing may be delayed.

There are three stages to requesting an enrolment :

1. Accessingor creatingyour VSL Compass account (different process for existing and new families)

**Families who had students at VSL in 2024 access your account** You would have received an e-mail with your existing account username and a temporary password. Many parents will not have opened this account and you will be asked to set up a new password before you can proceed. This VSL Compass account is different to any other school Compass accounts that you may have for other schools and you will need to complete this step.

<u>New enrolments</u> – no student at VSL in 2024 – register for an account. You will be directed to the VSL website from this document and will be invited register for an account. Please follow the instructions in this guide <u>starting at page 6</u>.

- 2. Setting up the Student Profile for the student you wish to enrol(you will need to provide family and medical information and proof of identity in this section)
- **3.** Requesting enrolment for the student/s you have set up in the profile. This first stage does not guarantee a place in a class however you will be asked to make the Parent Contribution of \$90 for students in F-10 and \$110 for VCE students. All families will receive notification when a student has been allocated to a class.

Should you have difficulties enrolling, please contact us via the dedicated enrolment help: enrolhelp@vsl.vic.edu.au

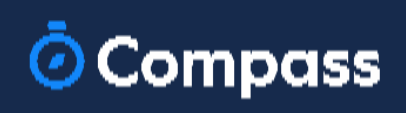

### Step 1– AccessingYour Account

#### New Enrolments – no student at VSL in 2024 start on page 6

# Families who have students at VSL in 2024start here

Go to the VSL Website <u>https://web.vsl.vic.edu.au/language-finder/</u> and choose the language and centre closest to you. Click the button for **Returning Student** 

You must complete this step even if you have a Compass account at another school. Use the login details sent to you by Compass.

When you receive your Compass account login details enter them and click on the Sign In

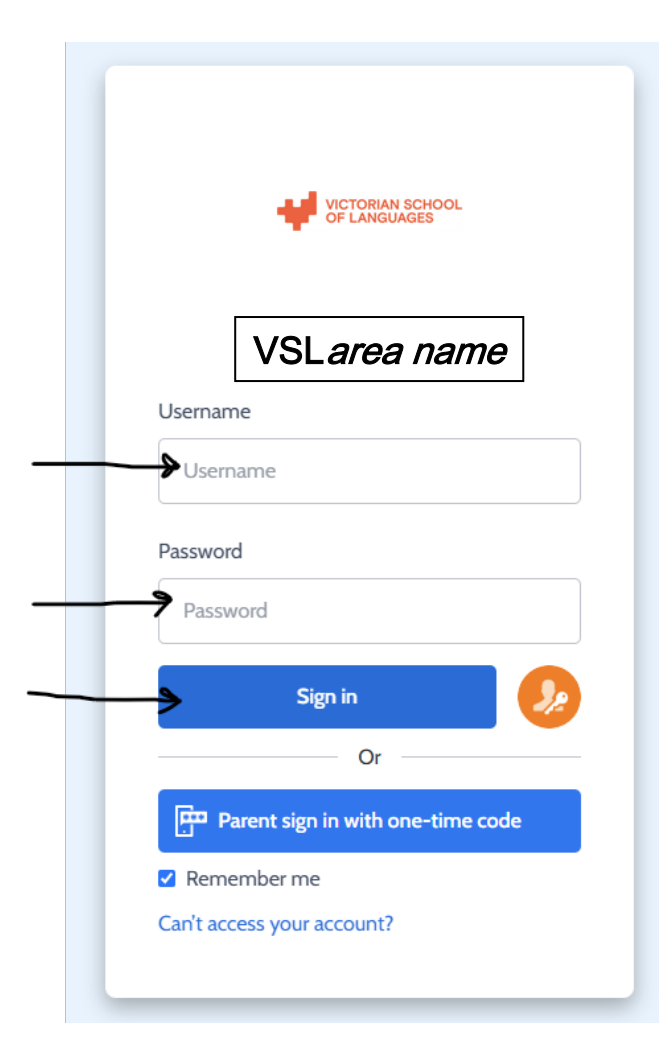

----

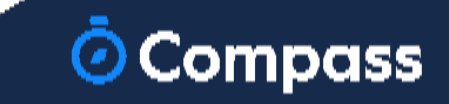

VSL parents will not have used this account before and will be asked to set up a new password before the enrolment process can proceed.

| VSL East 1 |                                                                                                    | <b>a</b> 3 | × |
|------------|----------------------------------------------------------------------------------------------------|------------|---|
|            | Ocompass                                                                                                    |            |   |
|            | Update your password.<br>Next, we will need you to set a new password.<br>Choose a strong password that you don't use for other accounts.<br>New password *<br>New password *<br>Confirm new password *                                                                                                    |            |   |
|            | Your new password must:<br>• Not contain your username<br>• Not be a password recently used by this account<br>• Be at least eight (8) characters in length<br>• Contain at least one (1) uppercase letter<br>• Contain at least one (1) number<br>• Contain at least one (1) number<br>• New password and confirmation must match |            |   |

Create your new password

Once you have changed the password and landed at your home page, go to the cog wheel to access 'Family and Enrolments' the link

|                                        |                                                                                                    | 4                                                                       |
|----------------------------------------|----------------------------------------------------------------------------------------------------|-------------------------------------------------------------------------|
| Ö Compass 🐐 VSL East 1                 |                                                                                                    | ув 🧕                                                                    |
| Wetcome back, Yolet<br>VSL East 1      | Attendance Note Required<br>Alexandra was recorded as 'not present' without explanation.<br>Click here for more information | Tools<br>Switch Contexts<br>Parent<br>VSL East 1                        |
|                                        | My News                                                                                                    | My Account                                                              |
| Ms Jane Somebody                       | There are no news items.                                                                                                    | My Payments<br>Saved Cards<br>Family & Enrolments<br>Change My Password |
|                                        |                                                                                                    | Update My Details<br>Login and Security<br>Logout                       |
| Company III & 3001/12.07.8.1769F000498 | * Copyrigt 2024 - Webbin Relices                                                                                            |                                                                         |

Go to Page8 for your next step

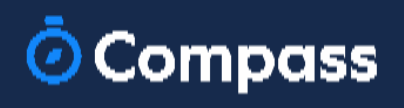

# New enrolments – no student at VSL in 2024

# Start here!

Go to the VSL Website <u>https://web.vsl.vic.edu.au/language-finder/</u> and choose the language and centre closest to you. Click the button for **New Enrolments** and follow the enrolment process to your Self Registration link:

# Once you have found the Self Registration link:

- 1. Fill out all of the applicable information including
  - a. Title
  - b. First name
  - c. Last name
  - d. Email address

| Student enrolme                                         | nts                          |
|---------------------------------------------------------|------------------------------|
| Create your Parent/Guardian<br>begin your student's enr | account to<br>olment         |
| Fitle *                                                 |                              |
| Select title                                            | ~                            |
| First name *                                            |                              |
| Enter your first name                                   |                              |
| Last name *                                             |                              |
| Enter your last name                                    |                              |
| Email address *                                         |                              |
| Enter your email address                                |                              |
| Register                                                |                              |
| I'm not a robot                                         | reCAPTCHA<br>Privacy - Terms |
| Register                                                | reCAPTCHA<br>Privacy - Terms |

Please make sure you check the reCAPTCHA-I am not a robot.

2. Once you have filled out this registration form, wait for the email with your login details to begin the enrolment process.

-

🕗 Compass

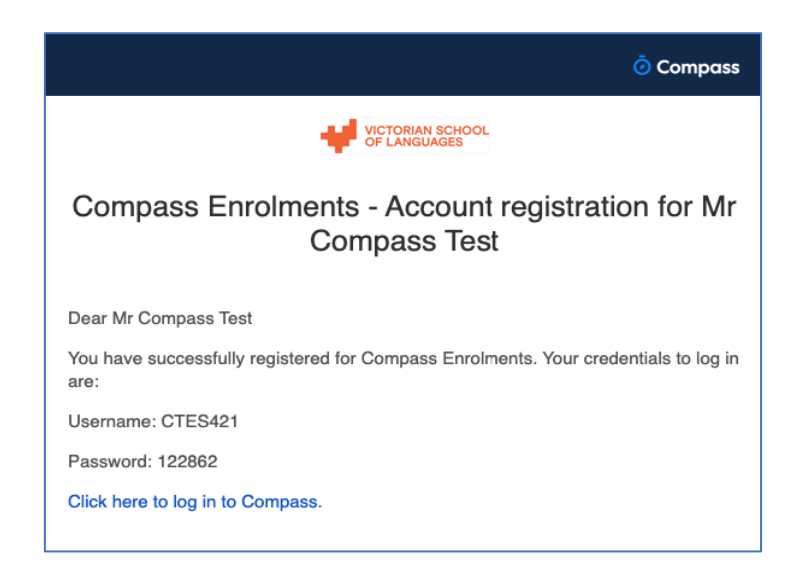

3. Once you login to Compass you will be asked to reset your password:

| VSL East 1 |                                                                                                    | <b>a</b> : | 2 |
|------------|----------------------------------------------------------------------------------------------------|------------|---|
|            | Ocmpass                                                                                                    |            |   |
|            | Update your password         Next, we will need you to set a new password.         Choose a strong password that you don't use for other accounts.         New password *         New password *         Confirm new password *         Confirm new password *                                |            |   |
|            | Your new password must:<br>• Not contain your username<br>• Dot be a password recently used by this account<br>• Be at least eight (8) characters in length<br>• Contain at least one (1) uppercase letter<br>• Contain at least one (1) number<br>• New password and confirmation must match |            |   |

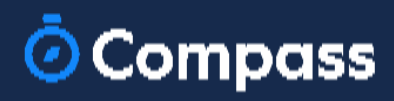

4. Once you have logged in to Compass you will be on the following page

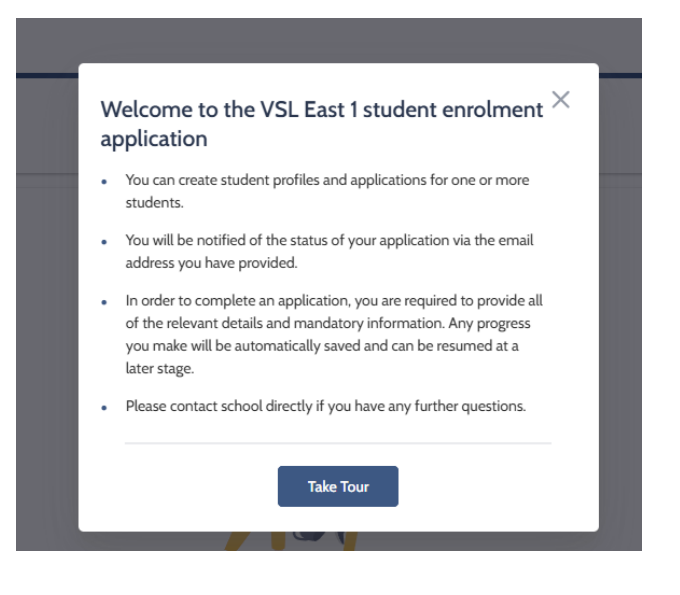

1. Select take tour to see a display of how the enrolments process works:

| VSL East 1        |                                                                                                    |   |  | G | \$ |
|-------------------|----------------------------------------------------------------------------------------------------|---|--|---|----|
| Welcome, Compass! |                                                                                                    |   |  |   |    |
| Family            |                                                                                                    |   |  |   |    |
|                   | ~ 7                                                                                                    |   |  |   | L  |
|                   | Create a student profile                                                                                             | × |  |   |    |
|                   | You will be required to provide information regarding the<br>student, such as identification and medical conditions. |   |  |   |    |
|                   | Medical condition                                                                                                    |   |  |   |    |
|                   |                                                                                                    |   |  |   |    |
|                   |                                                                                                    |   |  |   |    |
|                   | Next                                                                                                    | _ |  |   |    |
|                   |                                                                                                    |   |  |   |    |

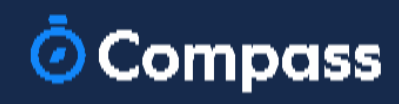

# STEP 2 Setting up your Student Profile

Click on 'Create a student profile' for the student you wish to enrol. You can add additional students later. For the first student you will be asked to provide family and medical information. Family information will carry forward to any additional students that you add but can be modified if details vary for each student. You can modify any details during the process or at the end during the Review process.

| VSL East 1                                                                                                    |                                                                                                    | <b>œ</b> ¢                                                            |
|----------------------------------------------------------------------------------------------------|----------------------------------------------------------------------------------------------------|-----------------------------------------------------------------------|
|                                                                                                    | Start                                                                                                    | Return to dashboard                                                   |
| Start<br>Students details<br>Parnily and relationships<br>Demographic information<br>Additional information<br>Medical information<br>Identification<br>Supporting documentation<br>Review | Welcome to the VSL East 1 student profile Creat<br>This form allows you to create a student profile Upon its<br>proceed to the enrolment process.<br>This form should take you approximately 10 minutes to complete provi<br>reformation at hand. | tion form<br>completion, you can then<br>dreg you have all supporting |
|                                                                                                    |                                                                                                    | Save & continue >                                                     |

# STUDENT 1

**Student Name** – enter the student's first name and last name. Other name fields are optional

Gender- enter as per the student's birth certificate

-

#### Date of Birth

**Student Primary Address**– type in the address where the student mostly resides. As you type the address should appear in the box, click to select and enter.

**Living Amount** - Select the 'Living Amount' for this student at this address - e.g. 'Always' if the student only lives in one household.

**Secondary Address** You can add a **secondary address** f the student lives in more than one household. You would select the living amount between the primary and secondary address.

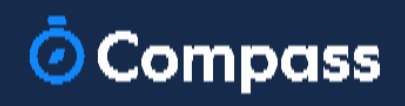

**Mailing Address**- you can tick to select the home address as the mailing address or you can add a mailing address for the student if that is different to any of the addresses that you have previously added.

**Mailing Address**- you may wish to add a mailing address that is different to the residential address. If you wish to add a PO Box as the mailing address – select "can't find your address" and then type the details as the auto-populate software is not working on this field.

#### You add the parents/guardians of this student.

**Parents / Guardians**- you should now add the parents or guardians of the student you are adding.

**Relationship** – select the relationship that you have to this student, e.g. mother, father, guardian etc.

Primary Address, Mailing Address and Phone numbers these details are of the parent you are adding. The first time you entered addresses and phone details was for the student 1 These details are often/usually the same however e applicant is usually one of the parents and details should be added here effers to the parent whom you are adding. Phone numbers— add at least one phone number. The same number can be added to all fields if you wish.

Additional Information – country of parent/guardian's birth, highest school education (optional), highest qualification (optional).

#### Add a second or more parents/guardians f needed

-

Add siblings of this student. You may wish to enrol this student and their siblings. If siblings are not of school age their profile will remain on your account for future enrolments.

#### STUDENT 1 continued

**Demographic Information (of the student)** – enter details for this student in the required fields, e.g. country of birth, residency status, living arrangements, languages spoken etc

#### Additional Information

**School History** – begin to enter the name of the student's CURRENT school and select the details that populate this field.

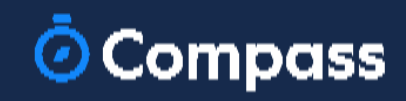

Start date-enter 1/2/and the year the student enrolled at their CURRENT school.

Finish Date-enter 20/12/2024

**Student History** (optional) – you may wish to inform the school of any behavioural problems the student experiences to assist teachers and supervisors in delivering the best educational outcomes for your child.

**Medical Information -** If your student has any medical conditions or medical restrictions, please add them below. It is essential that you inform the principal before they start school if the student has any allergies, including ANAPHYLAXIS or an allergy to nuts, penicillin, bestings, etc., or other medical conditions (e.g. asthma, diabetes, epilepsy etc.). You must also advise the school as soon as you are aware of any new allergies or other medical conditions

**Emergency Contacts** Emergency contacts are called if school staff cannot reach the parents/guardians in an emergency. Please provide the details for at least one emergency contact that is not parent/guardianof this student

**Learning needs** Learning Needs refer to conditions that affect learning abilities but do not first classify as Medical Conditions. A vision impairment, for example, is both a Medical Condition and a Learning Need, but it only need be included in Medical Conditions.

**Identification - Jurisdictional Codes-** enter your student's VSN (Victorian Student Number) if knownDetails of what the VSN is can be found at this line to VSN is can be found at this line to VSN is can be found at this line to VSN is can be found at the VSN is can be found at the VSN is can be value at the VSN is c

**Supporting Documentation – Attachments** – upload a copy of the student's birth certificate and / or their passport

**Confirm Details** – you can now choose to review and edit any of the details. When finished reviewing select**Complete Student Profile**'

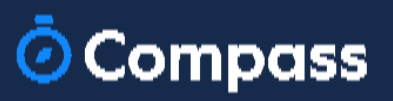

**STEP 3– Create an Application for yourstudent -** Once your student profile is completed, you then need to create the application for your VSL Enrolment in a Language at a Centre

| VSL | East 1                                                      | G | ٥ |
|-----|-------------------------------------------------------------|---|---|
|     | Velcome, Compass!                                           |   |   |
|     | Family Create a new student profile Applications            |   |   |
|     | John Rohde                                                  |   |   |
|     |                                                             |   |   |
|     |                                                             |   |   |
|     | You currently have no application.<br>Greate an application |   |   |

#### **Select Create Application**

- **Student** Select the student you wish to make the application for.
- Year Level– Select the year level that the student will be in at their HOME school in 2025
- Application year and term Year select 2025 Term Select Term 1 only this will enrol for the whole year. If you wish to study a second language offered during weekdays, make another application for this student and use Term 2.
- Study Load select 'Part-Time' only

-

NOTE: Please ensure you hav **ONLY ONE PREFERENCE** set as only your first preference will be considered for your application. See next page

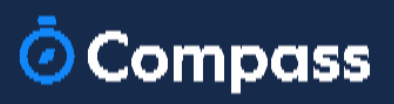

| VSL East 1                      | G                                                                                                    |
|---------------------------------|----------------------------------------------------------------------------------------------------|
|                                 | Schools Return to dashboard                                                                                                    |
|                                 | Recommended schools                                                                                                    |
| ₩                               | Select from recommended schools that are nearby to you or use the dropdown box below to add a school of your<br>choosing to your School Preferences. Once a school is selected, it can be reordered in your Preferences using the<br>settings icon to the right of each school.<br>If you are applying to a primary school you are required to select at least 1 preference, if you are applying to a<br>secondary school you are required to select at least 2 preferences. |
| • Start                         | VSL Central 1<br>Foundation - Year 12 -                                                                                                    |
| Applicant information           | VSL Country 1<br>Prep - Year 12-                                                                                                    |
| Recommended schools Preferences | VSL Country 2<br>Prep - Year 12-<br>DO NOT Add any preferences in<br>this area. If you select a<br>preference here, your application<br>will be invalid and you will need to                                                                                                    |
| Agreements                      | VSL East 2<br>Prep - Year 12-                                                                                                    |
|                                 | VSL North<br>Prep - Year 12 -                                                                                                    |
|                                 | VSL North West<br>Prep - Year 12 - Add to preferences                                                                                                    |
|                                 | Preferences                                                                                                    |
|                                 | Your preferences will appear here. If you would like to add a specific school to your preferences that is not appearing VSL area name 2.Select your VSL <u>ARPA</u> name                                                                                                    |
|                                 |                                                                                                    |
|                                 | 1.Type your VSL <i>area name</i>                                                                                                    |

Your <u>one and only preference</u>should match what is appearing in the top corner of the page.

| your VSL <i>area name</i>          |                                                                                                    | <b>G</b> <                                       |
|------------------------------------|----------------------------------------------------------------------------------------------------|--------------------------------------------------|
|                                    | Schools                                                                                                    | Return to dashboard                              |
|                                    | VSL Central 1<br>Foundation - Year 12 -                                                                                                    | + Add to preferences                             |
| +                                  | VSL Country 1<br>Prep - Year 12 -                                                                                                    | + Add to preferences                             |
| • Start                            | VSL Country 2<br>Prep - Yeur 12 -                                                                                                    | + Add to preferences                             |
| Applicant information     Schools  | VSL East 2<br>Prep - Year 12 -                                                                                                    | + Add to preferences                             |
| Recommended schools<br>Preferences | VSL North<br>Prep - Year 12 -                                                                                                    | + Add to preferences                             |
| Agreements                         | VSL North West<br>Prep - Year 12 -                                                                                                    | + Add to preferences                             |
|                                    | Preferences Your preferences will appear here. If you would like to add a specific to under our recommendations, please usan't for it below. Search schools Search schools Search schools Please schools VSL East 1 - VSL East 1 - | school to your preferences that is not appearing |
|                                    | your VSL                                                                                                    | area name                                        |

\_\_\_\_

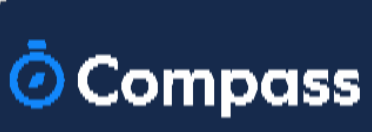

You are nearly there Only a few more questions and some agreements to read and confirm.

Language- Select the language your child would like to study?

Centre-Tick the Centre(school location)that you are applying to.

Agreement 1-Media Consent- select to agree to the media and publications consent OR to Opt Out

#### **Additional Questions:**

- Applicant Source of Enrolment- select which type of school your child is studying at in 2025
- Is the student already studying the language their home school or at another school in 2025?  $\rm Y\!/\rm N$

#### Last Steps!

- Agreement 2– Student Study and Safe Use of Technology Agreement
- Acknowledgement that you are aware of Victorian School of Languages Policies
- Part 1 Contribution— This first stage does not guarantee a place in a class however you will be asked to make the Part 1 Contribution of \$90 (\$110 for VCE students). All families will receive notification when a student has been allocated to a class.

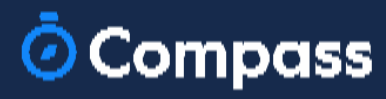

|                                                                                                    |                                                                                                    | H | \$ |
|----------------------------------------------------------------------------------------------------|----------------------------------------------------------------------------------------------------|---|----|
|                                                                                                    | Finalise Return to dashboard                                                                                                    |   |    |
| <ul> <li>Start</li> <li>Applicant information</li> <li>Additional questions</li> <li>Agreements</li> <li>Finalise</li> </ul> | Application summary         Magic High School         Mark Linner         Itemised fees         Application fee       \$10.00         TOTAL       \$10.00             Select payment method |   |    |
|                                                                                                    | Finalise & pay \$10.00 🗦                                                                                                    |   |    |

#### Your Application is finished!!

Once completed you will seeyour 'SUBMITTEDapplication awaiting VSL's decision please note you will receive email communication once this application has been reviewed and a decision has been made.

| VSL East 1        |                              |                            | ₫ \$                  |
|-------------------|------------------------------|----------------------------|-----------------------|
| Welcome, Compass! |                              |                            |                       |
| Family            | Create a new student profile | Applications               | Create an application |
| John Rohde        | 1                            |                            |                       |
|                   |                              | John Rohde<br>Term 1, 2025 | 0                     |
|                   |                              | Submitted                  | VSL East 1 -          |
|                   |                              |                            |                       |

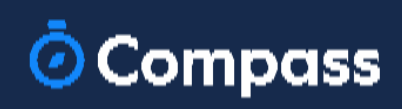